Manual para las nuevas funcionalidades de "Test Enrollment" en PTNET que permitirán la consulta de pruebas matriculadas y solicitar cambios a este "Test Enrollment"

## Introducción

Este manual tiene como propósito proveer a los laboratorios participantes del programa de Proficiencia documentación e instrucciones sobre las nuevas funcionalidades en línea en el sistema PTNET que les permitirán consultar las pruebas matriculadas en el programa, confirmar la matrícula o enrollment vigente sin cambios o realizar solicitudes de cambio a su configuración, también llamada "Test Enrollment".

Además de la conveniencia que brindarán estas nuevas funcionalidades, otro beneficio de este ofrecimiento es minimizar la necesidad de llenar el documento en papel de "Test Enrollment" con el que se confirman estas pruebas anualmente.

## **Nuevas Funciones de Test Enrollment**

Para acceder a las nuevas funciones, una vez entre a PTNet se presione el enlace de "*Test Enrollment Request*" que se muestra.

| Home                                | Proficiency Testing InterNET > Testing System > Home                         |                                            |                   |
|-------------------------------------|------------------------------------------------------------------------------|--------------------------------------------|-------------------|
| Testing System                      | For testing purposes only.                                                   |                                            |                   |
| <ul> <li>Documents</li> </ul>       | i or cooling purposes only.                                                  |                                            |                   |
| <ul> <li>Change Password</li> </ul> | If your username, role, and laboratory id does not appears on the right side | e of the page, or is there is an error, pl | ease contact us.  |
| <ul> <li>SignOut</li> </ul>         | Manual MET Externo                                                           | - Test Enrollment Cha                      | nge Request       |
| Home                                | ManuarPINETEXterio                                                           | <ul> <li>Test Enrollment Char</li> </ul>   | ige Request       |
| <ul> <li>User List</li> </ul>       |                                                                              |                                            |                   |
| <ul> <li>Test Enrollment</li> </ul> | Current Laboratory: 99999 - LABORATORIO DE PRU                               | EBA 2                                      |                   |
| Request                             | Notification Text                                                            |                                            | Notification Date |
|                                     | There ar                                                                     | re no notifications.                       |                   |
|                                     |                                                                              |                                            |                   |
|                                     |                                                                              |                                            |                   |

La selección de este enlace lo llevará a la sección de "*Current Test Enrolled*" que es la sección principal de la pantalla de "*Test Enrollment Management*" a continuación se muestran la información y diferentes funciones de cada sección.

## **Informacion General**

# Test Enrollment Management

Laboratory: 99998 HHS CMS User: jrizek Role: Lab Admin

Cada seccion mostrara la siguiente informacion: Licencia, nombre del laboratorio, usuario y rol. Es importante señalar que este módulo solamente está disponible para los usuarios tipo administrador de PTNET.

## **TEST ENROLLMENT MANAGEMENT**

| Test Enrollme         | ent N               | Manage                             | ement                              |                                      |                      |       |           |
|-----------------------|---------------------|------------------------------------|------------------------------------|--------------------------------------|----------------------|-------|-----------|
| Laboratory: 99998 H   | HS CMS              |                                    |                                    | Usei                                 | jrizek               | Role: | Lab Admin |
| Current Test Enrolled | 1ake a cha          | ange request                       | View Request                       | Status                               |                      |       |           |
| Current Enrollment    |                     | _                                  |                                    |                                      |                      |       |           |
| Total Enrollr         | Test Enro<br>nent F | Colliment Last co<br>Price: \$6,43 | All © Enrolled<br>Infirmation Date | <sup>C</sup> Not Enro<br>: 9/23/2013 | lled                 |       |           |
|                       | Test Des            | cription                           |                                    | CLIA Num                             | ber Is Test Enrolled |       |           |
|                       | 001                 | ALAN AMINO A                       | T/SGPT                             | 255                                  | 6                    |       |           |
|                       | 002                 | ALBUMIN                            |                                    | 265                                  | ۲                    |       |           |
|                       | 003                 | ALKALINE PHOS                      | PHATE                              | 275                                  | ۲                    |       |           |
|                       | 004                 | AMYLASE                            |                                    | 285                                  | ۲                    |       |           |
|                       | 005                 | ASP. AMINO AS                      | T/SGOT                             | 295                                  | ۲                    |       |           |
|                       | 006                 | BILIRUBIN, TOT                     | AL                                 | 305                                  | ۲                    |       |           |
|                       | 010                 | CALCIUM, TOTA                      | ۱L                                 | 345                                  | ۲                    |       |           |

#### "Current Test Enrolled"

La sección de "Current Test Enrolled" (marcada en gris para mostrar su activación) es la que se presenta por defecto en la pantalla de "Test Enrollment Request". Es también un botón que se puede usar para acceder nuevamente a esta información en caso de haber seleccionado los demás botones o funciones. En esta sección se muestra la siguiente información:

- Selección de confirmar la matrícula "Confirm Test Enrollment" Esto se explica más adelante.
- última fecha de confirmación de la matricual "Last confirmation Date" si existe. Esto se explica más adelante.
- Precio total de la matrícula es el precio total de la matrícula del laboratorio. Esto no significa que esto sea un balance pendiente sino su costo anual para darle información adicional al laboratorio de cuánto sería al renovar o realizar cambios y no tendrá reflejado el costo que puedan tener los cambios pendientes a aprobarse.
- Filtro de estado de las pruebas (All, Enrolled, Not Enrolled) por defecto está seleccionado para que muestre solamente las pruebas en las que el laboratorio está matriculado (Enrolled). El usuario opcionalmente puede escoger filtrar la vista de estas pruebas para solamente ver las no matriculadas ("Not enrolled") o verlas todas (All).
- *Botón de "Current Test Enrolled"* esta opción nos lleva a la sección de Pruebas matriculadas para ver la matrícula actual del laboratorio y el precio total de la matrícula.
- *Botón de "Make a Change Request"* esta opción nos lleva a la sección de solicitud de cambio para poder hacer las solicitudes de cambios de las pruebas indicadas.
- Botón de "View Request Status" esta opción nos lleva a la sección de Estado de solicitudes y nos muestra los estados de las solicitudes enviadas al Laboratorio de Proficiencia.

Programa de Proficiencia LSP- Nuevas Funciones de Test Enrollment en PTNET impreso: 24/09/2013 Septiembre 2013

• Columnas con las pruebas matriculadas, sus números de CLIA y la señal de que esta matriculada.

#### **Confirm Test Enrollment**

Esta opción permite corroborar el Test Enrollment actual que se presenta en esta vista sobre todo como confirmación anual para la planificación de la operación anual y para la facturación del programa de Proficiencia. Al marcar la selección de "Confirm Test Enrollment", aparecerá un nuevo botón llamado "Press to confirm the Test Enrollment" que será el que estampe en la pantalla y base de datos la fecha de la confirmación de matrícula. El Programa de Proficiencia probablemente solicitará que los laboratorios utilicen este mecanismo de ahora en adelante para sustituir el Test Enrollment de confirmación (sin cambios) en papel anual que se llena actualmente y se envía al programa casi siempre en otoño de todos los años. Agradeceremos que los laboratorios estén atentos a instrucciones específicas del programa de Proficiencia al respecto para en Enrollment del año 2014 que se aproxima. El programa de Proficiencia guardará una imagen del Enrollment confirmado.

| Current Test Enrolled | Make a change request   | View Request Status     | s            |                                   |
|-----------------------|-------------------------|-------------------------|--------------|-----------------------------------|
| Current Enrollment    |                         |                         |              |                                   |
| $\sim$                |                         | All • Enrolled •        | Not Enrolled |                                   |
| Confi                 | rm Test Enrollment Last | confirmation Date: 9/23 | 3/2013 Pres  | s to confirm the Test Enrollment. |

Una vez se haya presionado el botón de "Press to Confirm the Test Enrollment" el proceso presentará la misma vista pero con dicho botón apagado y la nueva fecha de confirmación actualizada en el espacio correspondiente como se muestra en este ejemplo:

C All C Encolled C Not Enrolled Confirm Test Enrollment Last confirmation Date: 9/24/2013 Press to confirm the Test Enrollment.

## Make a Change Request

Para Realizar una solicitud de cambio se presiona el botón de "*Make a Change Request"* y esta selección nos llevará a la sección de "*Change Request"* con el botón de "Change Request" marcado en color gris y nos mostrará la siguiente información:

| Home                                                 |                                         |           |           |                 |                 |                |                                                |
|------------------------------------------------------|-----------------------------------------|-----------|-----------|-----------------|-----------------|----------------|------------------------------------------------|
| Testing System                                       |                                         |           |           |                 |                 |                |                                                |
| <ul> <li>Documents</li> </ul>                        | Test Enrollment                         | t Ma      | inage     | ement           |                 |                |                                                |
| Change Password                                      |                                         |           | 0         |                 |                 |                |                                                |
| <ul> <li>SignOut</li> </ul>                          | Current Laboratory: 99999               |           | Curren    | User: nnieves   |                 |                |                                                |
| Home                                                 |                                         |           | ouncil    | e oberr piletes |                 |                |                                                |
| <ul> <li>User List</li> </ul>                        | 000000000000000000000000000000000000000 |           |           |                 |                 |                |                                                |
| <ul> <li>Test Enrollment</li> <li>Request</li> </ul> | Current Test Enrolled Mak               | e a chang | e request | View Request    | Status          |                |                                                |
| Request                                              | Change Request                          |           |           |                 |                 |                |                                                |
|                                                      | Search By Group:                        |           |           |                 |                 | Enrolled O     | Not Enrolled Review Request to go to Agreement |
|                                                      |                                         |           |           |                 |                 |                |                                                |
|                                                      | Test Description                        | CLIA #    | Enrolled? | Change Request  | Effective Event | Sample<br>Qty. | Comment (100 max characters)                   |
|                                                      | 001 ALAN AMINO ALT/SGPT                 | 255       | ۲         | Remove V        |                 | 1 🗸            |                                                |
|                                                      | 002 ALBUMIN                             | 265       | ۲         | Remove V        |                 | 1 🗸            |                                                |
|                                                      | 003 ALKALINE PHOSPHATE                  | 275       | ۲         | Remove V        |                 | 1 🗸            |                                                |
|                                                      | 004 AMYLASE                             | 285       | ۲         | Remove V        |                 | 1 🗸            |                                                |
|                                                      | 005 ASP. AMINO AST/SGOT                 | 295       | 0         | ADD             |                 | 1 🗸            |                                                |
|                                                      | 006 BILIRUBIN, TOTAL                    | 305       | 0         | ADD             |                 | 1 🗸            |                                                |
|                                                      | 010 CALCIUM, TOTAL                      | 345       | ۲         | Remove V        |                 | 1 🗸            |                                                |
|                                                      | 011 CHLORIDE                            | 355       | ۲         | Remove V        |                 | 1 🗸            |                                                |
|                                                      | 012 CHOLESTEROL, TOTAL                  | 365       | ۲         | Remove V        |                 | 1 🗸            |                                                |
|                                                      |                                         |           |           |                 |                 |                |                                                |

(Información y funcionalidades de esta vista se explican a continuación)

- Un filtro opcional de grupo de pruebas para ver solamente un grupo de pruebas particular (bajo alguna Especialidad/Subespecialidad) bajo el nombre de "Search by Group".
- Un filtro opcional del estado de las pruebas (Todas [All], Matriculadas [Enrolled] y no matriculadas [Not Enrolled]) para el laboratorio.
- Una marca para revisar los cambios antes de someter los mismos al Laboratorio de Proficiencia llamado "Review Request to go to Agreement".
- El listado de las pruebas según los filtros seleccionados.
  - Test Description Descripción de la prueba.
  - Clia # número de CLIA de la prueba.
  - $\circ$  Enrolled? estado de la prueba.  $\odot$  matriculado,  $\bigcirc$  no matriculado
  - Change Request se marca para identificar que se solicita un cambio y el tipo de cambio a realizar. Si la prueba no está matriculado sólo puede solicitar Add (añadir) y si la prueba está matriculada se puede solicitar Remove (remover) o Add Survey (añadir muestras adicionales).
  - Effective Event Se selecciona la fecha del evento de pruebas (Año y mes) en que se desea que sea efectivo el cambio solicitado, ya sea ADD, Remove o Add Survey.

- Sample Qty cantidad de muestras que desean recibir. Sólo aplica a pruebas matriculadas a las que se quieran adicionar servicios de evaluación de encuestas o respuestas de Proficiencia adicionales.
- Comment espacio para comentarios que puede el laboratorio para dirigirle un mensaje específico de esa prueba al Programa de Proficiencia. Tiene un espacio límite de 100 posiciones o caracteres. En caso de pruebas que ya tengan una solicitud aprobada de baja a futuro aparecerá un comentario del sistema de Proficiencia indicando la fecha hasta cuándo va a estar activa la prueba.

Luego en la prueba a la que le queremos generar una solicitud se selecciona la marca de "*change Change Request* 

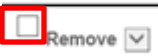

*request*", \_\_\_\_\_\_ y una vez disponible se selecciona la fecha de efectividad del cambio, la cantidad de muestras a recibir y un comentario de ser necesario.

| Test Description        | CLIA # | Enrolled? | Change Request   | Effective Event | Sample<br>Qty. | Comment (100 max characters)                      |   |
|-------------------------|--------|-----------|------------------|-----------------|----------------|---------------------------------------------------|---|
| 001 ALAN AMINO ALT/SGPT | 255    | ۲         | Remove V         |                 | 1 🗸            |                                                   | ſ |
| 002 ALBUMIN             | 265    | ۲         | Remove V         |                 | 1 🗸            |                                                   | ſ |
| 003 ALKALINE PHOSPHATE  | 275    | ۲         | Remove V         |                 | 1 🗸            | Active until: 12/31/2013                          |   |
| 004 AMYLASE             | 285    | ۲         | Remove V         |                 | 1 🗸            | Active until: 12/31/2013                          | ſ |
| 005 ASP. AMINO AST/SGOT | 295    | 0         | ✓ ADD October    | - 2013 🔽        | ✓ 1 ✓          |                                                   |   |
| 006 BILIRUBIN, TOTAL    | 305    | 0         | ✓ <sub>ADD</sub> | October - 2013  | ✓ 1 ✓          |                                                   |   |
| 010 CALCIUM, TOTAL      | 345    | ۲         | ✓ Remove ∨       | October - 2013  | ▼ 1 ∨          | No estoy Realizando la prueba desde febrero 2013. |   |

Una vez se especifiquen todos los cambios a solicitar, para que el sistema los acepte se debe seleccionar la marca de *"Review Request to go to Agreement"*.

| Home                          |                                                                                                    |
|-------------------------------|----------------------------------------------------------------------------------------------------|
| festing System                |                                                                                                    |
| <ul> <li>Documents</li> </ul> | Test Enrollment Management                                                                                                    |
| Change Password               |                                                                                                    |
| <ul> <li>SignOut</li> </ul>   | Current Laboratory: 99999 Current User: pnieves                                                                                                    |
| Home                          |                                                                                                    |
| <ul> <li>User List</li> </ul> |                                                                                                    |
| Test Enrollment     Request   | Current lest Enrolled Make a change request View Request Status                                                                                                    |
| Request                       | Change Request                                                                                                    |
|                               | Search By Group:                                                                                                    |
|                               | Go To Survey and Survey and Surve |
|                               | Samla                                                                                                    |
|                               | Test Description CLIA # Enrolled? Change Request Effective Event Oty.                                                                                                    |
|                               | 005 ASP. AMINO AST/SGOT                                                                                                    |
|                               | 295 O ADD October - 2013 V 1 V                                                                                                    |
|                               |                                                                                                    |
|                               | 305 ADD October - 2013 V 1 V                                                                                                    |
|                               |                                                                                                    |
|                               |                                                                                                    |
|                               | 345 • Remove V UCtober - 2013 V 1 V No estoy Realizando la prueba desde febrero 2013.                                                                                                    |
|                               | Go To Agreement                                                                                                    |
|                               | oo to Agreenene                                                                                                    |
|                               |                                                                                                    |
|                               |                                                                                                    |
|                               |                                                                                                    |

Esta opción nos va a presentar solamente los cambios solicitados para ser sometidos a Proficiencia y nos activará y mostrará el botón de "*Go To Agreement*". Una vez se haya revisado la solicitud de cambios se presiona "*Go To Agreement*" para que nos lleve a la siguiente sección.

En la sección de "Agreement" nos presentará los siguientes campos:

- Número de orden (se utiliza como referencia a la solicitud).
- El listado de los cambios que se van a revisar por parte del Laboratorio de Proficiencia.
- Estimado de la cantidad que se puede facturar por los cambios realizados en la matricula del laboratorio.
- El acuerdo de que los cambios solicitados fueron revisados y que se está de acuerdo a que el Laboratorio de Proficiencia haga el cambio de ser aceptado.
- Botón de "Cancel" regresa a la sección de "Change Request"
- Botón de "Submit Order" está disponible cuando se seleccione "I Accept the Agreement" y el mismo envía los cambios solicitados al Laboratorio de Proficiencia para ser evaluados.

| Home Testing System Documents Change Password SignOut Home User List Test Enrollment Request | Current Laboratory:       99999       Current User:       pnieves         Current Test Enrolled       Make a change request       View Request Status         Change Request       Request Order Number : 6                                                                                                    |  |  |  |  |  |  |  |  |
|----------------------------------------------------------------------------------------------|----------------------------------------------------------------------------------------------------|--|--|--|--|--|--|--|--|
|                                                                                              | Test Description CLIA Number Request Effective<br>Event Sample Qty. Comment                                                                                                    |  |  |  |  |  |  |  |  |
|                                                                                              | 005 ASP. AMINO AST/SGOT 295 ADD 2013-10 1                                                                                                    |  |  |  |  |  |  |  |  |
|                                                                                              | 006 BILRUBIN, TOTAL 305 ADD 2013-10 1                                                                                                    |  |  |  |  |  |  |  |  |
|                                                                                              | 010 CALCIUM, TOTAL 345 Remove 2013-10 1 No estoy Realizando la prueba desde febrero 2013.                                                                                                    |  |  |  |  |  |  |  |  |
|                                                                                              | The amount that can be charged for the current changes in the Proficiency Test Enrollm00t is: \$60.00 I accept that the test(s) enrollment changes requested here are correct and that they will be submitted to the Proficier Testing Service Program for their review and acceptance or rejection. This acceptance is equivalent to signing the subr of this enrollment change petition. I Accept the Agreement Cancel Submit Order : |  |  |  |  |  |  |  |  |

Una vez se revise la solicitud de cambio y se seleccione "*I Accept the Agreement*", se presiona el botón de "*Submit Order*" para enviar la información de las solicitudes de cambios de matrícula o enrollment al Laboratorio de Proficiencia. La pantalla automáticamente cambiará a la sección de "*View Request Status*".

En la sección de "View Request Status" se encontrará la siguiente información:

- Order Number número de orden de la solicitud de cambios. Además muestra la fecha en que se generó la solicitud y el estado de la orden.
- Status Estado de la solicitud por prueba. Cuando está sometido y no aprobado dice "Pending", si está aprobado dirá "Approved" como se muestra en la próxima imagen.
- Created by Usuario que creó la orden de cambios de Enrollment
- Test Descripción de la prueba.
- Request Type Tipo de solicitud. (Add, Remove, Add Survey)

- Effective Date Fecha de efectividad que se solicitó en el pedido de cambio.
- Status Estado de la petición de cambio de la prueba.
- Comment Comentario que se envió al Laboratorio de Proficiencia.
- Response Comment Respuesta del Laboratorio de Proficiencia.

|                       | ner. saud.gov.pr/PTD/Pages/TestEnrollmentRequest.aspx                   | Ask Search                          |                           |
|-----------------------|-------------------------------------------------------------------------|-------------------------------------|---------------------------|
| vorites 🏉 🌈 Pages - 1 | TestEnrollmentRequest                                                   | 👌 • 🖻 🗉 🖶 •                         | Page 🕶 Safety 👻 Tools 👻 🔞 |
| esting Syster         | n                                                                       | This Site: Testing System           | Advanced Searc            |
| g System Home         | Fest Enrollment Request                                                 |                                     |                           |
| 1                     | Proficiency Testing InterNET > Testing System > Test Enrollment Request |                                     |                           |
|                       |                                                                         |                                     |                           |
| a Eustom              |                                                                         |                                     |                           |
| ments                 | Tost Enrollmont Management                                              |                                     |                           |
| ige Password          | rest Linoinnent Management                                              |                                     |                           |
| Dut                   | Current Laboratory: oggogg Current User: irizak                         |                                     |                           |
| •                     | Juneon Juneon                                                           |                                     |                           |
| List                  | Current Test Enrolled Make a change request View Request Status         |                                     |                           |
| est                   |                                                                         |                                     |                           |
|                       | Request Status                                                          |                                     |                           |
|                       | Order Number: 6 - Sep 4 2013 11:38AM Submitted St                       | atus: Submitted Created By: pnieves |                           |
|                       | Test: 005 - ASP, AMINO AST/SGOT                                         |                                     |                           |
|                       | Request Type: Add Effective Event 2013-10 Status: A                     | ccepted                             |                           |
|                       | Comment:                                                                |                                     |                           |
|                       | Response Comment:                                                       |                                     |                           |
|                       |                                                                         |                                     |                           |
|                       | Test: 006 - BILIRUBIN, TOTAL                                            |                                     |                           |
|                       | Request Type: Add Effective Event 2013-10 Status: P                     | ending                              |                           |
|                       | Comment:                                                                |                                     |                           |
|                       | Response Comment:                                                       |                                     |                           |
|                       |                                                                         |                                     |                           |
|                       | Test: 010 - CALCIUM, TOTAL                                              |                                     |                           |
|                       | Request Type: Remove Effective Event 2013-10 Status: A                  | ccepted                             |                           |
|                       | Comment: No estoy Realizando la prueba desde febrero 2013.              |                                     |                           |
|                       | Response Comment:                                                       |                                     |                           |
|                       |                                                                         |                                     |                           |
|                       | Status: Submitted                                                       | reated By: prioves                  |                           |
|                       | Status Submitted                                                        | Care of protecto                    |                           |
|                       |                                                                         |                                     |                           |
|                       |                                                                         | Powered by: Info                    | Path Forms Services       |
|                       |                                                                         |                                     |                           |
|                       |                                                                         |                                     |                           |
|                       |                                                                         |                                     |                           |
|                       |                                                                         | A Tatamat                           |                           |